# Care Control September 2020 CC Windows and Pocket

# Contents

| Introduction by Matt Luckham                |
|---------------------------------------------|
| Systems Versions                            |
| Release Timetable                           |
| Background3                                 |
| Summary of the Changes4                     |
| Single Custom Form Monitoring5              |
| One Time Codes                              |
| One Time Code Email7                        |
| Using the One Time Code8                    |
| Viewing One Time Code Usage9                |
| Bulk Staff Notes                            |
| Change Default Client Order 11              |
| Checklist Home Status Start and End Time12  |
| Device Management                           |
| Care Note Analysis – Flexible Report Length |
| Care Control Usage Indicator15              |
| Various Bugs16                              |

# Introduction by Matt Luckham

A small update of CC Windows and CC Pocket to support One Time Codes and laying the foundation for the Supervision Release later this month.

# Systems Versions

After this update you need to be using CC Windows 3.33 and CC Pocket 2.09 .

# Release Timetable

Your Cloud Database is being updated on Wednesday 16<sup>th</sup> September. CC Windows will automatically update to version 3.33. You will then be able to download CC Pocket 2.09 to support One Time Codes.

## Background

This release introduces the idea of One Time Codes. Up until this release, all devices need to be registered using a Site Code. This causes a problem if the device in question is not a company owned device e.g. a device owned by a staff member. One Time Codes allows your organisation to send a code to a staff member to allow them to set-up a device without disclosing your site code.

We have also added support for Single Custom Form monitoring with Pocket.

We have added a number of other new features and fixes into this release, with further work being completed on the Supervisions Module which has a targeted release of the end of September.

# Summary of the Changes

The following forms a list of the changes included in this release: -

#### • Single Custom Form Monitoring

With this update we have added support for Single Custom Form monitoring into Pocket.

#### • One Time Codes

The ability for staff to set-up devices using a one time use code, stopping the site from having to share the site code.

#### • Bulk Staff Notes

The ability to record multiple notes for staff members at the same time e.g. if a number of staff have had COVID tests

- Change Default Client Order
   The ability to change the client order shown within CC Windows, CC Pocket and CC
   Mobile.
- Checklist Home Status Start and End Time
   The ability to restrict what time of day that a Check List is shown on the Home Status
   screen.
- **Device Management** The ability to disable / enable any device on your system.
- Care Note Analysis Flexible Report Length A change to allow you to produce up to 9,999 of notes using this tool, instead of the current fix limit of 200.
- Care Control Usage Indicator On the Admin Screens the Health Check Score is now shown.
- Various Bugs

# Single Custom Form Monitoring

With this update we have added support for Single Custom Form monitoring within Pocket. Make sure you are using Pocket 2.09 and any Single Custom Form areas that you have created will now be accessible.

You will also note that these forms will load the previous saved data set, if that is an option that you had selected when creating the form.

Do find out more about Single Custom Form Monitoring read this help article: - <u>https://www.ccacademy.co.uk/knowledge-base/single-custom-form-monitoring/</u>

## One Time Codes

With version 2.09 of Pocket (and a future update to Mobile) you can use a One Time Code. A One Time Code takes the form of: -

## ONE9323AA7B3

| C Care Control Administr | ration - Atlas House Care H | Home - Windows System Ve | ersion: 3.33                           |                      |                             |               |                              | $\times$ |
|--------------------------|-----------------------------|--------------------------|----------------------------------------|----------------------|-----------------------------|---------------|------------------------------|----------|
| Adm                      | ninistratior                | n of Care Co             | ontrol 0%<br><sub>Care Co</sub><br>Usa | ontrol Need<br>Help? |                             |               | Current User:<br>Johny Atlas | 2        |
| Common Options           | Staff Area                  | Time & Attendence        | Client Area                            | Income               | Care Planning               | Communication | Advanced Stuff               |          |
| Configuration            | & Setup                     | Key Information          | on<br>Belease Notes                    | Repair & Res         | set<br>iitos / Roset System |               | Rota System                  |          |
| Syste                    | em Settings                 | You                      | r Statistics                           | Repa                 | Repair your System O        |               |                              |          |
| Acces                    | s Other Sites               | Your Usa                 | ge Health Check                        | ב                    |                             | Old Abs       | sences & Cover               | ב        |
| Bulk                     | Upload Data                 | User Access              |                                        |                      |                             | _             |                              | _        |
| Insta                    | ll CC Mobile                | Man                      | age Security                           | Devic                | e Management                | One           | Time Codes                   | ב        |
| Load Main System         | Show Care Pla               | ns Admin Dasl            | nboard Record I                        | nformation           | rint Care Plan              | View Handover | Quit Care Co                 | ntrol    |

This code is generated within CC Windows.

#### This will load the One Time Codes screen: -

| C Send One Time Co                                                                                                    | odes                                                                                                    | ×  |
|----------------------------------------------------------------------------------------------------|----------------------------------------------------------------------------------------------------|----|
| Use the One Tim<br>devices, without                                                                                                    | e Codes to allow staff to have access to the full version of Care Control on thier of needing to provide those staff members with your site code. | wn |
| Available Staff / G                                                                                                    | iroups: Staff to receive one time code:                                                                                                    |    |
| << All Staff >>                                                                                                    | ×                                                                                                    |    |
| Johny Atlas<br>Lorna Atlas<br>Laura Atlas<br>Stacy Atlas<br>Maria Cathro<br>Dawn Harris<br>Diana Harris<br>Julie Hughes<br>Ruby Hughes<br>Christina Hughes<br>Ioan James | Add ><br>Add All >><br>< Remove<br><< Remove All                                                                                                  |    |
| Gail James                                                                                                    | ~                                                                                                    |    |
| Expiry Date:<br>Alternate Email:                                                                                                    | 13/09/2020 11:43:34<br>After this date, the issued code will no longer work.                                                                      |    |
|                                                                                                    | You must provide an Alternate Email address that will be used for any staff who do not<br>have an email addresses in their file.                  | t  |
| Force to Use<br>Alternate Email:                                                                                                    | ☐ Force the use of the alternate email. All emails will go to this address.                                                                       |    |
| Historic Codes                                                                                                    | Send                                                                                                    | 4  |

Page 6 of 16

On this screen you must: -

- Select the staff you want to receive one time codes
- An expiry date (defaulted to 48 hours in the future)
- Alternate Email Address (in case the staff member does not have an email)
- Choose to force the Alternate Email Address to be used

When you click Send each staff member listed will receive a One Time Code email.

## One Time Code Email

The following is an example of the email that is sent to a staff member: -

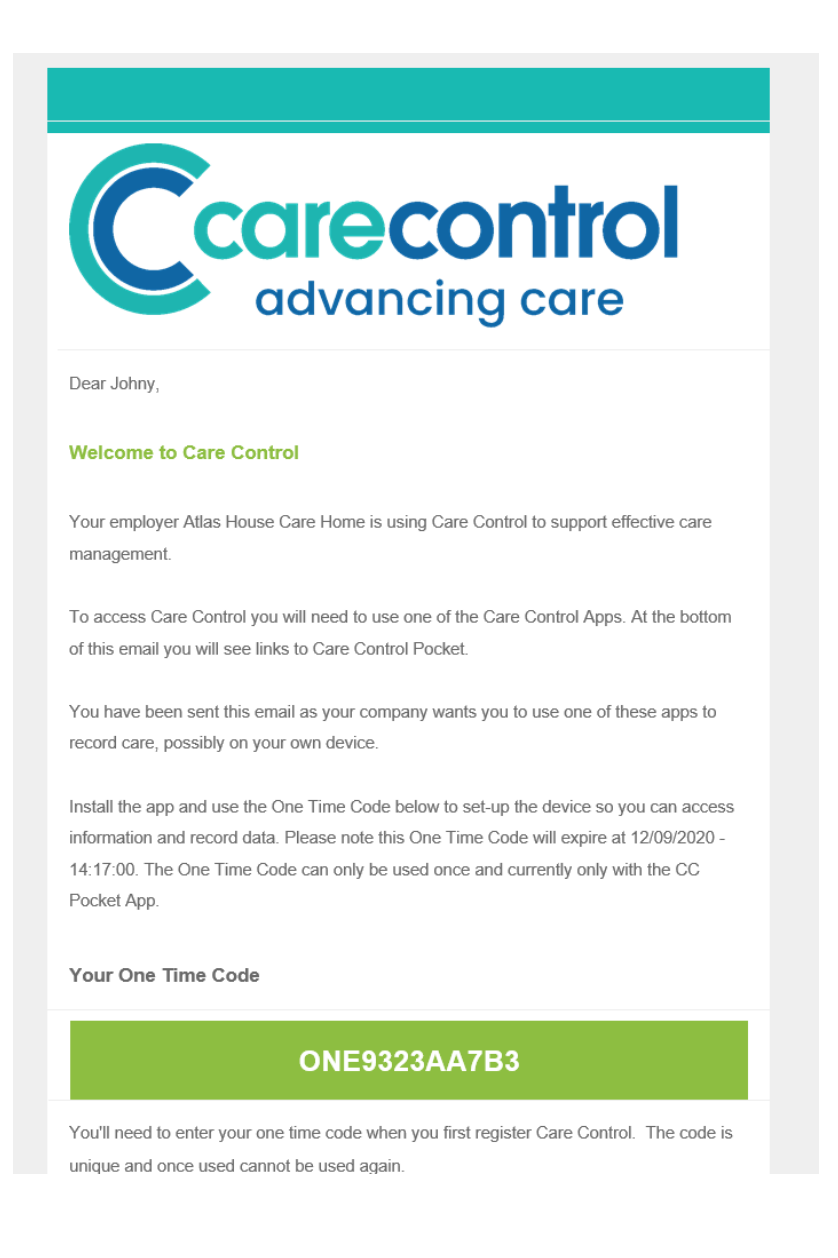

## Using the One Time Code

The One Time Code can currently only be used in CC Pocket 2.09. Make sure you are using CC Pocket 2.09.

Select Existing Registration

| Welcome to Care Control<br>If this is your first time using Care<br>you may need help setting up yo<br>contact your Manager or email th<br>helpdesk at: - | Pocket!<br>e Control Pocket<br>ur system. Either<br>ne Care Control |
|----------------------------------------------------------------------------------------------------|---------------------------------------------------------------------|
| support@carecontrolsystems.co                                                                                                    | .uk                                                                 |
| To continue, choose one of                                                                                                    | the following:-                                                     |
| Demonstration Site:                                                                                                    | 0                                                                   |
| New Registration:                                                                                                    | 0                                                                   |
| Existing Registration:                                                                                                    | ۲                                                                   |
| Staff Registration:                                                                                                    | 0                                                                   |
| F & F Registration:                                                                                                    | 0                                                                   |
| Guidance:<br>Use this option if you already har<br>This option allows you to connec<br>your existing site to immediately<br>information.                  | ve a Site Code.<br>t this device to<br>start to record              |
|                                                                                                    | Continue                                                            |

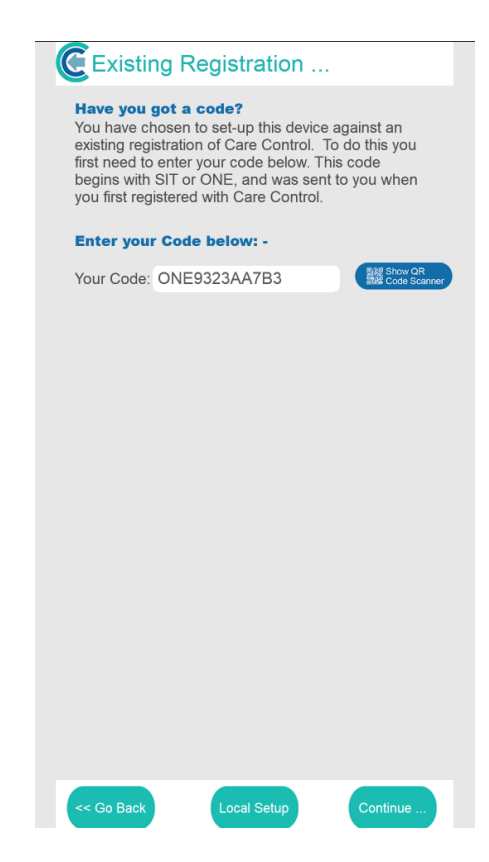

Enter your One Time Code: -

## Viewing One Time Code Usage

You can view the One Time Codes that have been issued by clicking on the Historic Codes option: -

| Available Staff / G                                                                                                    | roups:                                                                                              | Staff to receive one time code:                                                                   |
|----------------------------------------------------------------------------------------------------|----------------------------------------------------------------------------------------------------|---------------------------------------------------------------------------------------------------|
| << All Staff >>                                                                                                    | ~                                                                                                   |                                                                                                   |
| Johny Atlas<br>Lorna Atlas<br>Laura Atlas<br>Stacy Atlas<br>Maria Cathro<br>Dawn Harris<br>Diana Harris<br>Julie Hughes<br>Ruby Hughes<br>Christina Hughes<br>Joan James |                                                                                                    | Add All >><br>Add All >><br>Remove All                                                            |
| Gail James                                                                                                    | 12/00/2020 11:42:24                                                                                 |                                                                                                   |
| Alternate Email:                                                                                                    | After this date, the issued code<br>You must provide an Alternate<br>have an email addresses in the | e will no longer work.<br>E Email address that will be used for any staff who do not<br>eir file. |
| Force to Use<br>Alternate Email:                                                                                                    | $\Box$ Force the use of the alter                                                                   | nate email. All emails will go to this address.                                                   |

From here you can view the codes that have been issued, and toggle if that code is available or blocked: -

| e fime code Histor | (m                            |               |             |                  |
|--------------------|-------------------------------|---------------|-------------|------------------|
| One Time Code      | Staff / Email Address         | Expiry Date   | Active Date | Deactivated Info |
| NEC92741C5B        | Johny Atlas                   | 10/00 11/10   |             | Johny Atlas      |
| 42002/47008        | matt@carecontrolsystems.co.uk | 13/09 - 11:43 |             | 11/09 - 11:54    |
|                    |                               |               |             |                  |
|                    |                               |               |             |                  |
|                    |                               |               |             |                  |
|                    |                               |               |             |                  |
|                    |                               |               |             |                  |
|                    |                               |               |             |                  |
|                    |                               |               |             |                  |
|                    |                               |               |             |                  |
|                    |                               |               |             |                  |
|                    |                               |               |             |                  |
|                    |                               |               |             |                  |
|                    |                               |               |             |                  |
|                    |                               |               |             |                  |
|                    |                               |               |             |                  |
|                    |                               |               |             |                  |
|                    |                               |               |             |                  |
|                    |                               |               |             |                  |
|                    |                               |               |             |                  |
|                    |                               |               |             |                  |
|                    |                               |               |             |                  |
|                    |                               |               |             |                  |
|                    |                               |               |             |                  |
|                    |                               |               |             |                  |
|                    |                               |               |             |                  |
|                    |                               |               |             |                  |
|                    |                               |               |             |                  |
|                    |                               |               |             |                  |
| Toggle Status      |                               |               |             |                  |
|                    |                               |               |             |                  |

# Bulk Staff Notes

We want to make it easier for you to create notes that are held within staff records. Up until this release you can only create one note at a time.

| anage Staff Records |                 |                      |                   |            |               | 0+           | er Functions            |           |                  |                                |                       |
|---------------------|-----------------|----------------------|-------------------|------------|---------------|--------------|-------------------------|-----------|------------------|--------------------------------|-----------------------|
| <<                  | Mrs Lori        | na Atlas<br>Click fo | r full staff list | >>         | Need<br>Help? |              | Add New<br>Staff Member | Proce     | ss Staff<br>aver | View Historic<br>Staff Records | Create Staff<br>Notes |
| sonal 1 Personal 2  | Extra Info      | Roles                | Holidays          | References | DBS           | Disciplinary | Supervisions            | Documents | Training         | Security                       | Notes                 |
| Name:               | Mrs             | Lorna                | 3                 |            | Atlas         |              |                         |           |                  |                                |                       |
| Address:            | 22 Atlas Hou    | se                   |                   |            |               |              |                         |           |                  |                                |                       |
|                     | West Devon      | Business Par         | k                 |            |               |              |                         |           |                  |                                |                       |
|                     | Tavistock       |                      |                   |            |               |              |                         |           |                  |                                |                       |
|                     | Devon           |                      |                   |            |               |              |                         |           |                  |                                |                       |
| Post Code:          | PL19 9DP        |                      |                   |            | Initials:     |              | ΗL                      |           |                  |                                |                       |
| Primary Tel No:     | 01822 73810     | 0                    |                   |            | Date of       | Birth:       | 01/04/1976              |           |                  |                                |                       |
| Secondary Tel No:   |                 |                      |                   |            | Start Da      | te:          | 02/08/1993              |           |                  |                                |                       |
| Third Tel No:       |                 |                      |                   |            | NI Num        | ber:         | JE-19-05-96-A           |           |                  |                                |                       |
| Email Address:      |                 |                      |                   |            |               |              |                         |           | <u> </u>         |                                |                       |
| Copy any messages   | l receive to my | Email?:              | ]                 |            |               |              |                         |           |                  | Change                         | Image                 |
|                     |                 |                      |                   |            |               |              |                         |           |                  |                                |                       |

On the staff records screen you have a new button: -

#### This opens the following screen: -

| C Create a Staff Note                                                                                                    |   |                                                  |         |              |                  | × |
|----------------------------------------------------------------------------------------------------|---|--------------------------------------------------|---------|--------------|------------------|---|
| Available Staff / Message Groups:                                                                                                    |   |                                                  | Send No | te to Staff: |                  |   |
| << All Staff >>                                                                                                    | ~ |                                                  |         |              |                  |   |
| Lorna Atlas<br>Laura Atlas<br>Johny Atlas<br>Stacy Atlas<br>Maria Cathro<br>Dawn Harris<br>Diana Harris<br>Ruby Hughes<br>Christina Hughes | < | Add ><br>Add All >><br>< Remove<br><< Remove All |         |              |                  |   |
| Staff Note:                                                                                                    |   |                                                  |         |              | ^                |   |
|                                                                                                    |   |                                                  |         |              | ~                |   |
|                                                                                                    |   |                                                  |         |              | ♥ Check Spelling |   |
|                                                                                                    |   |                                                  |         | Cancel       | Send             | ) |

On this screen you can select any number of staff to create a note which will then be saved against their staff notes area.

# Change Default Client Order

We have added the ability for you to modify the order in which your client lists are shown. On this release we have modified the core lists within CC Windows, Pocket and Mobile, but we hope to update further areas using this new order feature.

| Settings                                                | ×                                                                            |
|---------------------------------------------------------|------------------------------------------------------------------------------|
| Configuration Area                                      | Setting Details                                                              |
| Company Details<br>Key Features                         | Core Settings                                                                |
| This Device<br>Sign In / Sign Out                       | Default Client Order: By Room Number and then Room Suffix (e.g. 1a, 1b, 2, ) |
| Staff Files<br>Care Management<br>Integrity Check Rules | Care Note Analysis, Note Limit: 200                                          |
| Videos and Images<br>QR Codes                           | Care Review Settings                                                         |
| Check Lists<br>Allocations                              | Clear Care Review with<br>Level of Need Changed:                             |
| Security                                                | Limit before weight entry<br>needs to be entered:                            |
| CC Pocket Settings                                      | Can Care Sections be<br>changed for each resident:                           |
|                                                         | Other Settings                                                               |
|                                                         | Default Fluid Intake Value: No Default 🗸                                     |
|                                                         | No. Days for Air Mattress Weight Check: 7                                    |
|                                                         | Weight Default for Entry: Stone / Pounds v                                   |
|                                                         | DMI Na Daus fas Majaka Chaslui 000                                           |

You can set your client order setting within CC Windows -> System Setting: -

The options you have are: -

|   | By Room Number and then Room Suffix (e.g. 1a, 1b, 2, )         | ~ |
|---|----------------------------------------------------------------|---|
|   | By Room Group, Room Number and Room Suffix                     |   |
|   | By Firstname and then Surname                                  |   |
|   | By Surname and then Firstname                                  |   |
|   | By Room Number and then Room Suffix (e.g. 1a, 1b, 2, )         |   |
|   | By Care Service Group, Firstname and then Surname              |   |
|   | By Care Service Group, Surname and then Firstname              |   |
|   | By Care Service Group, Room Number and Room Suffix             |   |
| l | By Care Service Group, Room Group, Room Number and Room Suffix |   |
|   | By Client Type, Room Group, Room Number and Room Suffix        |   |
|   | By Client Type, Firstname and Surname                          |   |
|   | By Client Type, Surname and Firstname                          |   |
|   | By Client Type, Room Number and Room Suffix                    |   |

When this option is changed it will affect ALL systems connected to that site.

# Checklist Home Status Start and End Time

Within the Checklist you can now specify the time of the day which you would like the checklist to be displayed on the Home Status screen: -

| Create New Che                                                 | ecklist                             |                       |           |
|----------------------------------------------------------------|-------------------------------------|-----------------------|-----------|
| Stage 1 - Describe Your Chee                                   | :klist                              | Active?:              |           |
| Checklist Name:                                                |                                     |                       |           |
| Description (Optional):                                        |                                     |                       |           |
|                                                                |                                     |                       |           |
| Start Date:                                                    | 11/09/2020                          |                       |           |
| Created By:                                                    |                                     |                       |           |
| Target Shift:                                                  | <ul> <li>Day Shift</li> </ul>       | ○ Night Shift         |           |
| Display Checklist on Hor                                       | ne Status: 🛛                        | Start Time:           |           |
| Stage 2 - Who is it for?                                       |                                     | EndTime:              |           |
| Select which members of staf                                   | <sup>f</sup> can complete tasks add | ed to this checklist. |           |
| Selectio                                                       | on List:                            | Your Selection:       |           |
| Options Activities<br>O By Staff Name Care<br>Cook<br>Domestic |                                     | Add >                 | ¥         |
|                                                                |                                     | Save                  | e Changes |

This allows you to create a Checklist for Morning Tasks or Evening Tasks etc. The Checklist will only show for the time specified. The default is that checklists are shown throughout the day.

## **Device Management**

With this release you can now manage other devices on your system. In the Administration Area you can access Device Management: -

| 🔏 Care Control Administ      | ration - Atlas House Care I                            | Home - Windows System Vers                      | sion: 3.33                                        |                                  |                                       |                                           |                                                  | $\times$ |
|------------------------------|--------------------------------------------------------|-------------------------------------------------|---------------------------------------------------|----------------------------------|---------------------------------------|-------------------------------------------|--------------------------------------------------|----------|
| Adn                          | ninistratior                                           | n of Care Co                                    | ntrol 0%<br>Care Co<br>Usag                       | o<br>Need<br>Help?               |                                       | ISSUES                                    | Current User:<br>Johny Atlas                     | 2        |
| Common Options               | Staff Area                                             | Time & Attendence                               | Client Area                                       | Income                           | Care Planning                         | Communication                             | Advanced Stuff                                   |          |
| Configuration<br>Set<br>Syst | & Setup<br>rup Wizard<br>em Settings<br>ss Other Sites | Key Information<br>View Re<br>Your<br>Your Usag | n<br>elease Notes<br>Statistics<br>e Health Check | Repair & Res<br>Change S<br>Repa | ites / Reset System<br>ir your System | Legacy Access<br>Old<br>Old Con<br>Old Ab | Rota System<br>nsolidated Rota<br>sences & Cover |          |
| Load Main System             | Upload Data<br>II CC Mobile<br>Show Care Pla           | User Access<br>Manaj                            | ge Security<br>board Record I                     | nformation Pr                    | e Management<br>int Care Plan         | One One View Handover                     | Time Codes<br>Quit Care Co                       | ntrol    |

You then get a screen that shows you all the devices on your site: -

| Your Site Devices |                                                                         |                     |                       |         |                     |                     |
|-------------------|-------------------------------------------------------------------------|---------------------|-----------------------|---------|---------------------|---------------------|
| System Used       | Device Name / ID                                                        | Device Model        | Platform and Reg Date | Active? | Deactivated Info    | Last Used           |
| CCPoc             | CCPETE110920                                                            | H81M-S2H            | win32                 | No      | 11/09/2020 13:21:20 | Gail James          |
|                   | d21b15f99055001b28cc2e495189a0d8                                        |                     | 11/09/2020 13:06:58   | NO      | Stacy Atlas         | 11/09/2020 13:19:41 |
| CCPoc             | CCPETE                                                                  | H81M-S2H            | win32                 | No      | 11/09/2020 13:06:58 | Gail James          |
|                   | d21b15f99055001b28cc2e495189a0d8                                        |                     | 11/09/2020 12:56:40   | NO      | The System          | 11/09/2020 13:04:47 |
| CCMed             | CCLSUPPORT090920                                                        | System Product Name | win32                 |         |                     | Stacy Atlas         |
|                   | 15befd67d25e0fb58f685cbb233bd249                                        |                     | 09/09/2020 09:14:48   | Yes     |                     | 09/09/2020 09:16:00 |
| CCMed             | KEYBOARDIPAD                                                            | iPad                | ios                   |         |                     | Carol Mulford       |
|                   | f7a13a70436e6b622baa164099012cf8                                        |                     | 17/09/2019 09:58:08   | Yes     |                     | 08/09/2020 21:44:04 |
| CCPoc             | CHARLOTTE                                                               | SM-G960F            | android               |         |                     | Charlotte Richards  |
|                   | 30fb08f30c8d14f7                                                        |                     | 03/09/2020 13:14:20   | Yes     |                     | 08/09/2020 16:12:34 |
| CCMed             | CHARLOTTES LAPTOF HP ProBook 640 G1<br>2e147b448be816ddc2a726521559c46d |                     | win32                 | Yes     |                     | Charlotte Richards  |
|                   |                                                                         |                     | 18/07/2019 11:52:58   |         |                     | 08/09/2020 15:44:41 |
| CCMed             | SHMAINPC                                                                | Vostro 230          | win32                 |         |                     | Grace Wearing       |
|                   | b45706c293408688b283a8e6eda46d67                                        |                     | 27/11/2017 15:10:01   | Yes     |                     | 08/09/2020 09:27:33 |
| CCPoc             | MATTPHONE2                                                              | SM-G988B            | android               |         |                     | Matt Luckham        |
|                   | 0bb7a556806bb1c6                                                        |                     | 03/09/2020 12:51:20   | Yes     |                     | 08/09/2020 09:22:50 |
| CCPoc             | SPRINGPRO2                                                              | Armor 7E            | android               |         |                     | Matt Luckham        |
|                   | b0a497f85c26c0c2                                                        |                     | 23/07/2020 11:20:40   | Yes     |                     | 08/09/2020 09:14:15 |
| CCMed             | CCLSUPPORT020920                                                        | H81M-S2H            | win32                 | Yes     |                     | Vanessa Crawford    |
| Disable / Enal    | ble                                                                     | earch               |                       | 100     |                     |                     |

You can select a record and Disable / Enable that device.

# Care Note Analysis – Flexible Report Length

The Care Note Analysis is a critical tool within Care Control. However, the current version fixes that maximum number of notes returned to 200. With this update you can now change this to a new limit of up to 9,999.

Go to System Settings: -

| C Your Care Control Settings                                                             |                                                                                                    | × |  |  |
|------------------------------------------------------------------------------------------|----------------------------------------------------------------------------------------------------|---|--|--|
| Configuration Area                                                                       | Setting Details                                                                                          |   |  |  |
| Company Details<br>Key Features<br>This Device<br>Sign In / Sign Out<br>Staff Files      | Core Settings Default Client Order: By Room Number and then Room Suffix (e.g. 1a, 1b, 2, )               |   |  |  |
| Care Management<br>Integrity Check Rules<br>Videos and Images<br>QR Codes<br>Check Lists | Care Review Settings                                                                                     |   |  |  |
| Allocations<br>Document Library<br>Security                                              | Level of Need Changed:<br>Limit before weight entry<br>needs to be entered:                              |   |  |  |
| CC Pocket Settings                                                                       | Can Care Sections be No                                                                                  |   |  |  |
|                                                                                          | Default Fluid Intake Value: No Default v<br>No. Days for Air Mattress Weight Check: 7                    |   |  |  |
|                                                                                          | Weight Default for Entry:     Stone / Pounds       DMLNa Days for Weight Charles     000       View Help | v |  |  |

Whatever number you set here will be used on the Care Note Analysis on any system.

# Care Control Usage Indicator

On both the Admin Dashboard and Admin Main Screen, we have brought forward the Health Check Usage Inidicator. This is a useful tool that provides insight into how well you are using Care Control: -

| Care Control Administration | - Atlas House Care Home - Windows System Version: 3.33                                                                                                    | ×                                                                                        |
|-----------------------------|----------------------------------------------------------------------------------------------------|------------------------------------------------------------------------------------------|
| Admin                       | istration of Care Control                                                                                                    | Need<br>Help? X URGENT ISSUES Current User:<br>Johny Atlas                               |
| Common Options              | Staff Area Time & Attendence Client Area                                                                                                    | Income Care Planning Communication Advanced Stuff                                        |
| Configuration & Se          | tup <u>Key Information</u>                                                                                                    | Repair & Reset Legacy Access                                                             |
| Setup V                     | Vizard View Release Notes                                                                                                    | Change Sites / Reset System Old Rota System                                              |
| System S                    | Settings Your Statistics                                                                                                    | Repair your System Old Consolidated Rota                                                 |
| Access Ot                   | her Sites Your Usage Health Check                                                                                                    | Old Absences & Cover                                                                     |
| Bulk Uplo                   | pad Data User Access                                                                                                    |                                                                                          |
| Install CC                  | Mobile Manage Security                                                                                                    | Device Management One Time Codes                                                         |
|                             |                                                                                                    |                                                                                          |
| Load Main System            | Show Care Plans Admin Dashboard Record Info                                                                                                    | rmation Print Care Plan View Handover Quit Care Control                                  |
|                             |                                                                                                    |                                                                                          |
| Common Options:             | use Care Home - Windows System Version: 3.33 tration of Care Control  Full Admin Show Care Plans Add Note R                                                                                          | ecord Information                                                                        |
| Add / Edit Staff Records    | Home Status as at - 11/09/2020 13:52:36                                                                                                    |                                                                                          |
| Add a New Service User      |                                                                                                    | Your Calendar for the next Two Weeks                                                     |
| Care Planning               | $\mathbf{X} \mathbf{X} \mathbf{X} \mathbf{X} \mathbf{X} \mathbf{X}$                                                                                                    | Today                                                                                    |
| Manage Monitoring           | Sign In Allocation Service User Other Alerts                                                                                                    | (All Day) Notice                                                                         |
| Monitoring Analysis         | Status Status Tasks Status                                                                                                    | vvater from and Hanging baskets                                                          |
| Care Plan Corrections       | Hours to Cover - Next 21 Days                                                                                                    | Tomorrow                                                                                 |
| Care Plan Integrity Checks  |                                                                                                    | (All Day) Resident Task                                                                  |
| Time & Attendence           | 11th         12th         13th         14th         15th         16th         17th           0 hrs         0 hrs         0 hrs         0 hrs         0 hrs         0 hrs         0 hrs         0 hrs |                                                                                          |
| Roster System               |                                                                                                    | Tomorrow                                                                                 |
| Todays Rota                 | 18th         19th         20th         21st         22nd         23nd         24th           0 hrs         4 hrs         12 hrs         4 hrs         6 hrs         0 hrs         0 hrs              | (All Day) Notice                                                                         |
| Record Holiday              | 25th 25th 27th 28th 20th 1ct                                                                                                    | Previous 30 Days of Incidents View Incidents                                             |
| Record Absence              | 0 hrs 6 hrs 0 hrs 17 hrs 4 hrs 0 hrs 18 hrs                                                                                                    | 1488                                                                                     |
| Communication Area          | Your Recent Messages View Your Me                                                                                                    | aeter assisting Saddie to the toilet, we were helping her back into a wheelchair. (Cindy |
| Amend Calendar Entry        | For Information                                                                                                    | Jones - Staff)                                                                           |
| Create a Message            | Laura Atlas (08/09/2020)                                                                                                    | 1487                                                                                     |
| View Your Messages          | Mary has a new outfit that is dry cleaned only please do not wash these garments and<br>caroline will take these home to clean thanks                                                                | 07/09 - 10:30<br>Feil of chair (Mr Betty Hasel - Resident)                               |
| Administer Messages         | For Information                                                                                                    |                                                                                          |
| Document Library            | Geraldine Jones (08/09/2020)                                                                                                    | 1486                                                                                     |
| Analysis Reports            | Hey guys,                                                                                                    | 06/09 - 20:00                                                                            |
| Other Areas                 | list to let you know Man/e places have arrived. As she hasn't been asking for them                                                                                                    |                                                                                          |

Read more about Health Check Scores here: - <u>https://www.ccacademy.co.uk/knowledge-base/care-control-your-usage-health-check-2/</u>

## Various Bugs

The following bugs with the system have been addressed: -

- Behaviour Chart overlapping dates
- Health Issue Adding above 99 issues
- Staff Record issues occasionally loading holiday record